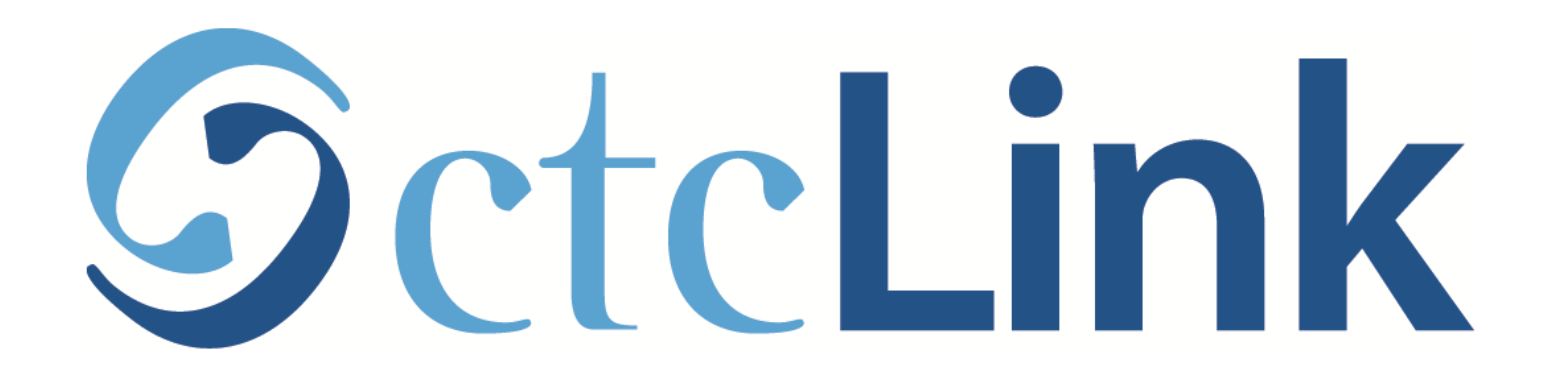

## **Check your Account Balance**

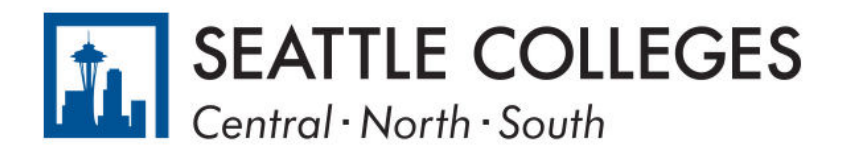

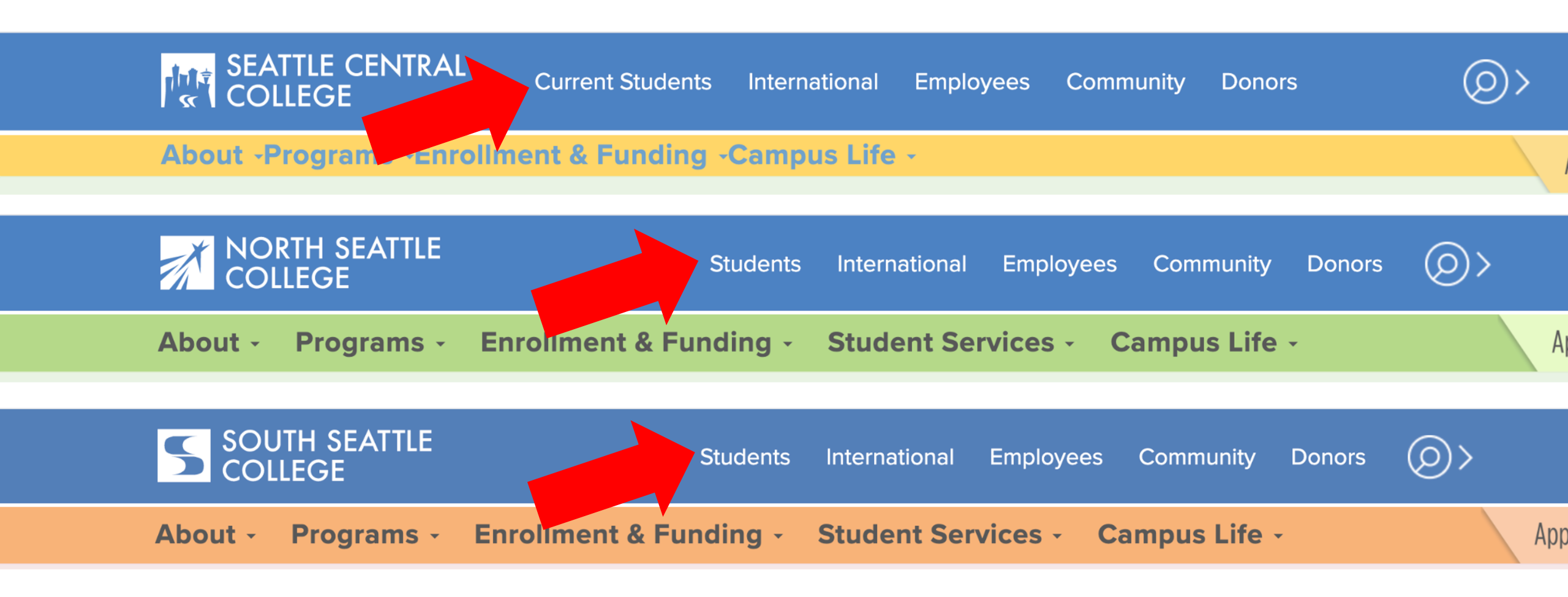

Open a browser and go to your campus website. **Step 1:** Click on **Students** or **Current Students**.

www.seattlecentral.edu www.southseattle.edu www.northseattle.edu

## **Current Students**

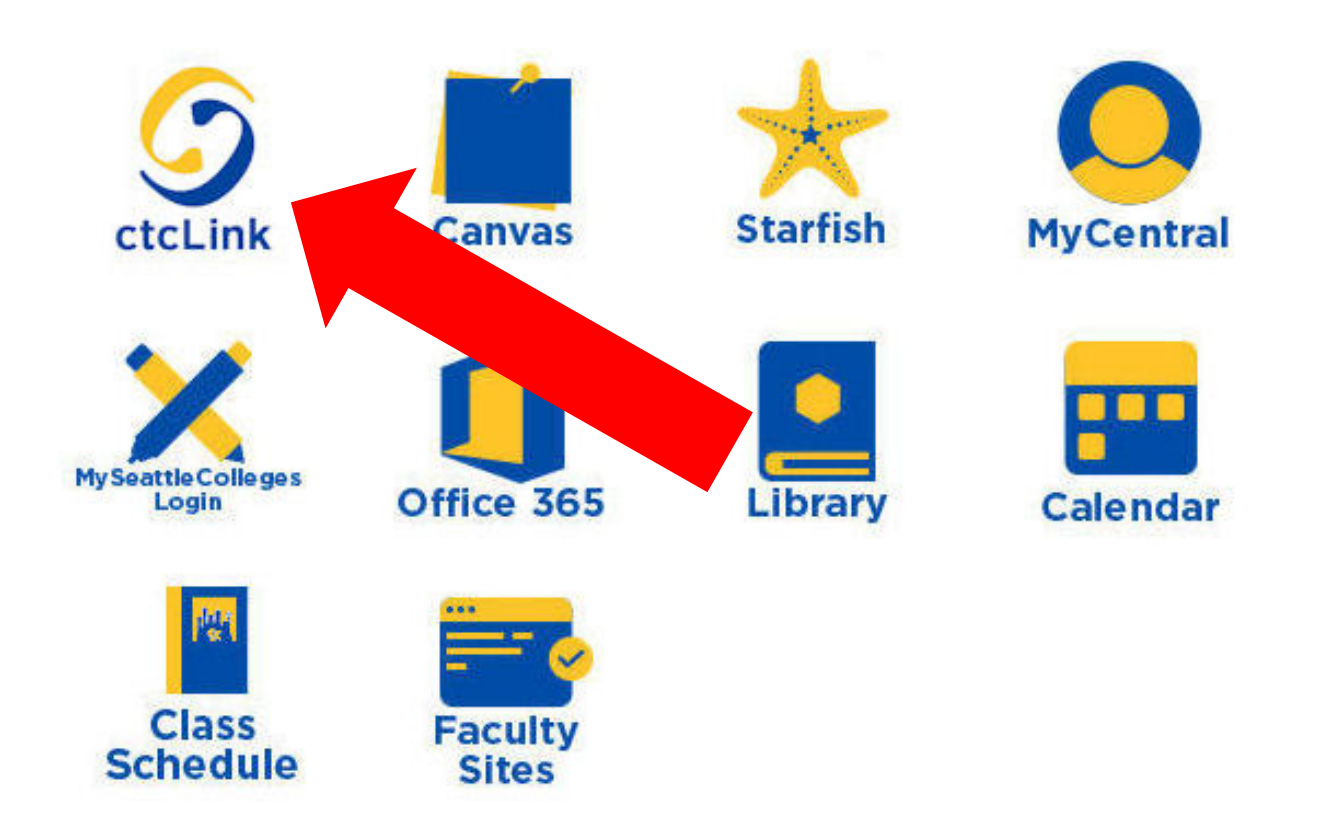

### Latest from Seattle Central

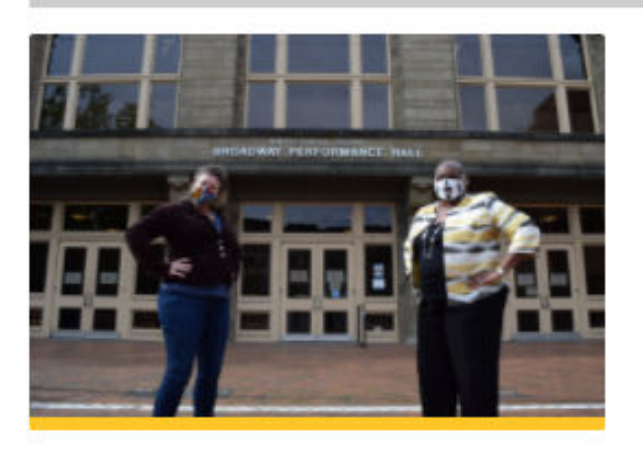

Seattle Central and Intiman Theatre offer new track in techn...

a se a se a

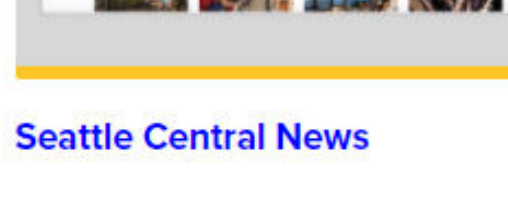

w 7 m

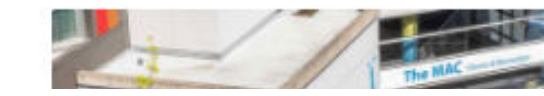

Step 2: Click on the ctcLink icon.

### **O**ctc**Link**

WASHINGTON COMMUNITY AND TECHNICAL COLLEGES

| ctcLink ID                                                                                                    |  |
|----------------------------------------------------------------------------------------------------|--|
| Password                                                                                                    |  |
| Enable Screen Reader Mode                                                                                                    |  |
| Sign In                                                                                                    |  |
| Do not enable screen reader mode unless you use a screen reader or other assistive technology, as this mode changes how ctcLink looks. |  |
| Forgot your password? First Time User?                                                                                                 |  |

**Step 3:** Enter your ctcLink ID and Password and click **Sign In**.

Please click the applicable link for the District or the College.

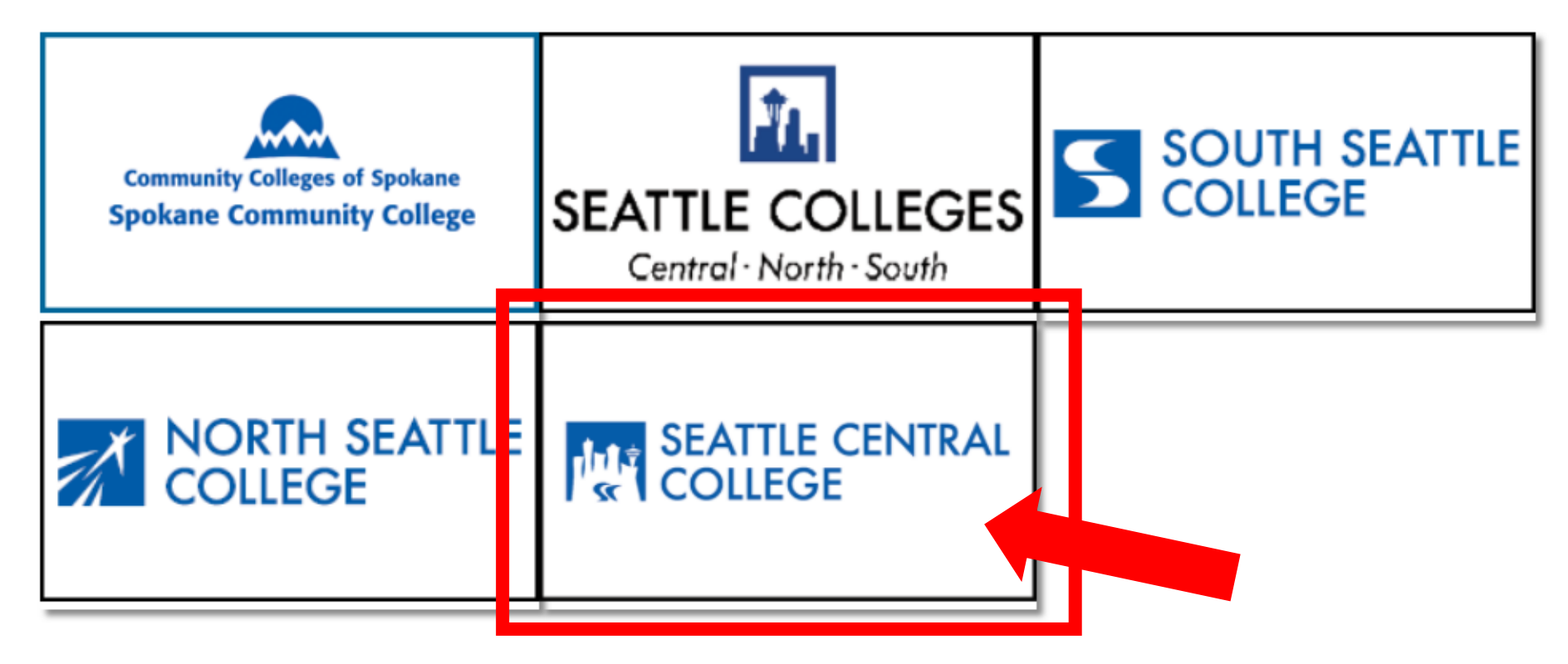

If you are or have been a student at more than one Washington state community college, click the college you want to log in to.

Step 4:

If you have only been admitted to or attend one college, go to Step 5.

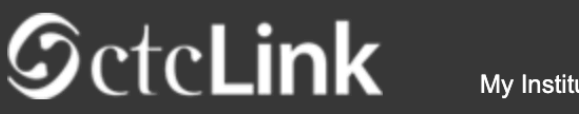

Canvas

Student Homepage

My Institution View

Welcome Otto Bonn!

# SEATTLE CENTRAL COLLEGE

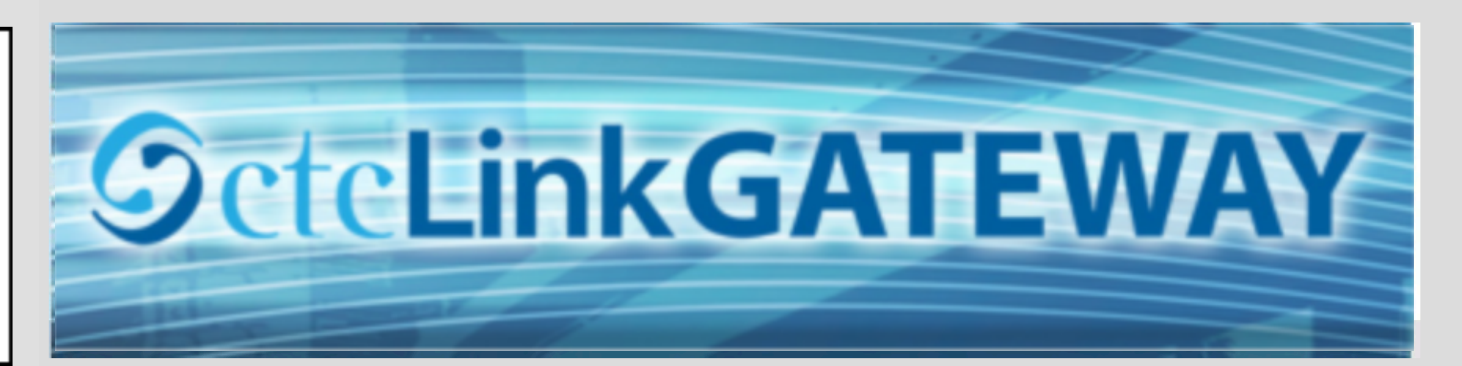

#### Your Gateway to ctcLink

#### How do I ...?

#### Welcome!

You have arrived at the ctcLink Gateway for Washington's community and technical colleges. The links at the left should get you everywhere you need to go in ctcLink for your student, faculty or staff online work. Some of you will have links to applications across the top of the page as well.

Your ID is what drives access to all of these links and

If you need to know how to use some of the ctcLink tools, check out the ctcLink Training website. There you'll find Quick Reference Guides (QRG) and training exercises to get you on your way. More content will be added to the training website as materials are developed.

## Step 5: Click on "Student Homepage".

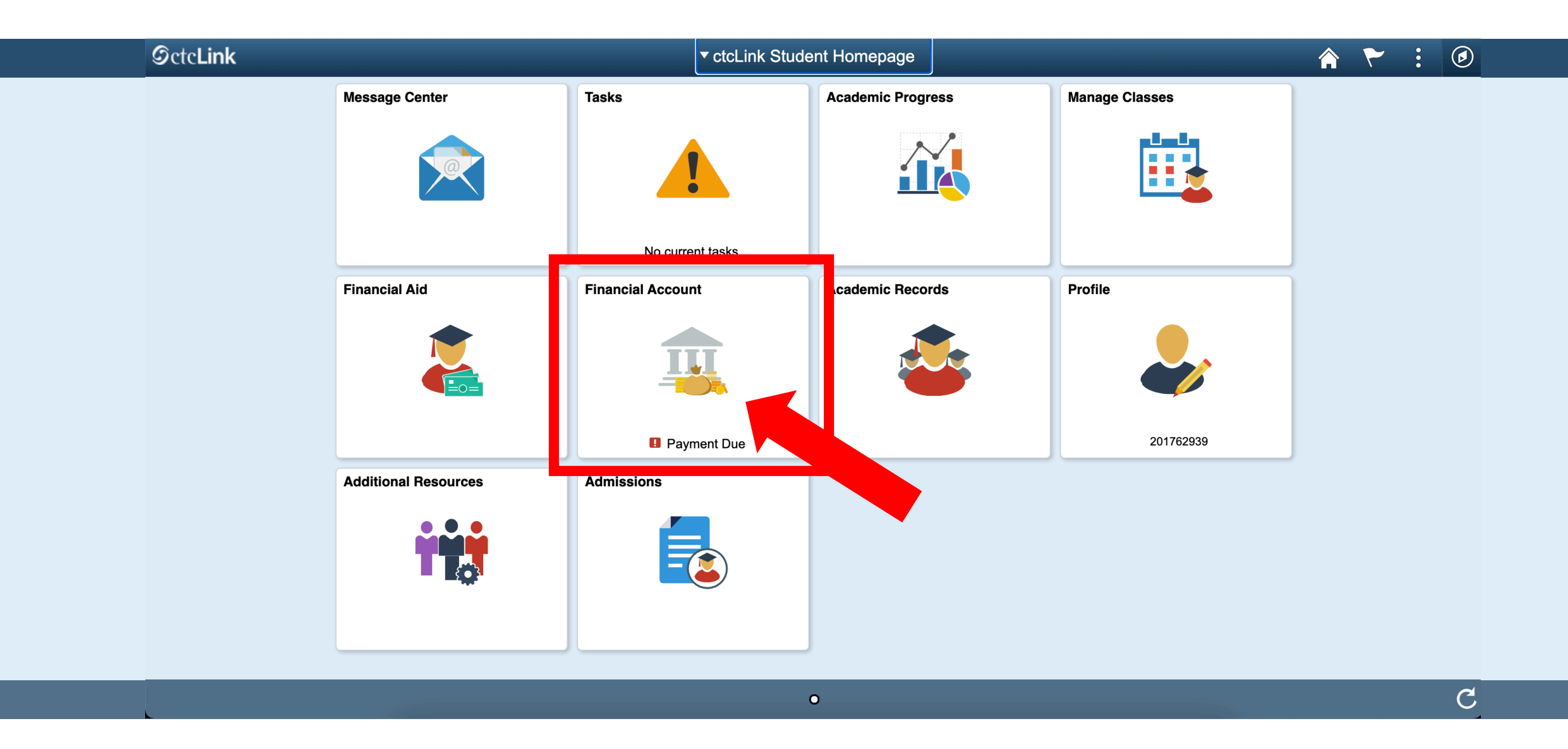

Step 6: Click on the Financial Account tile.

| C ctcLink Student Homepage                                        |                            | Account Balance    | <b>A</b> : 0 |
|-------------------------------------------------------------------|----------------------------|--------------------|--------------|
| Account Balance<br>Due Now 3,497.76<br>Currency used is US Dollar | What I Owe                 |                    |              |
| Charges                                                           | Term                       | Charges & Deposits | Total Due    |
| Payments                                                          | SPRING 2021                | 3,497.76           | 3,497.76     |
| 1098-T                                                            | Total                      | 3,497.76           | 3,497.76     |
| Payment Plans                                                     | Currency used is US Dollar |                    |              |
| Other Account Activities                                          | ~                          |                    |              |
|                                                                   |                            |                    |              |

## Step 7: Your balance is shown on the sidebar and in the main window.

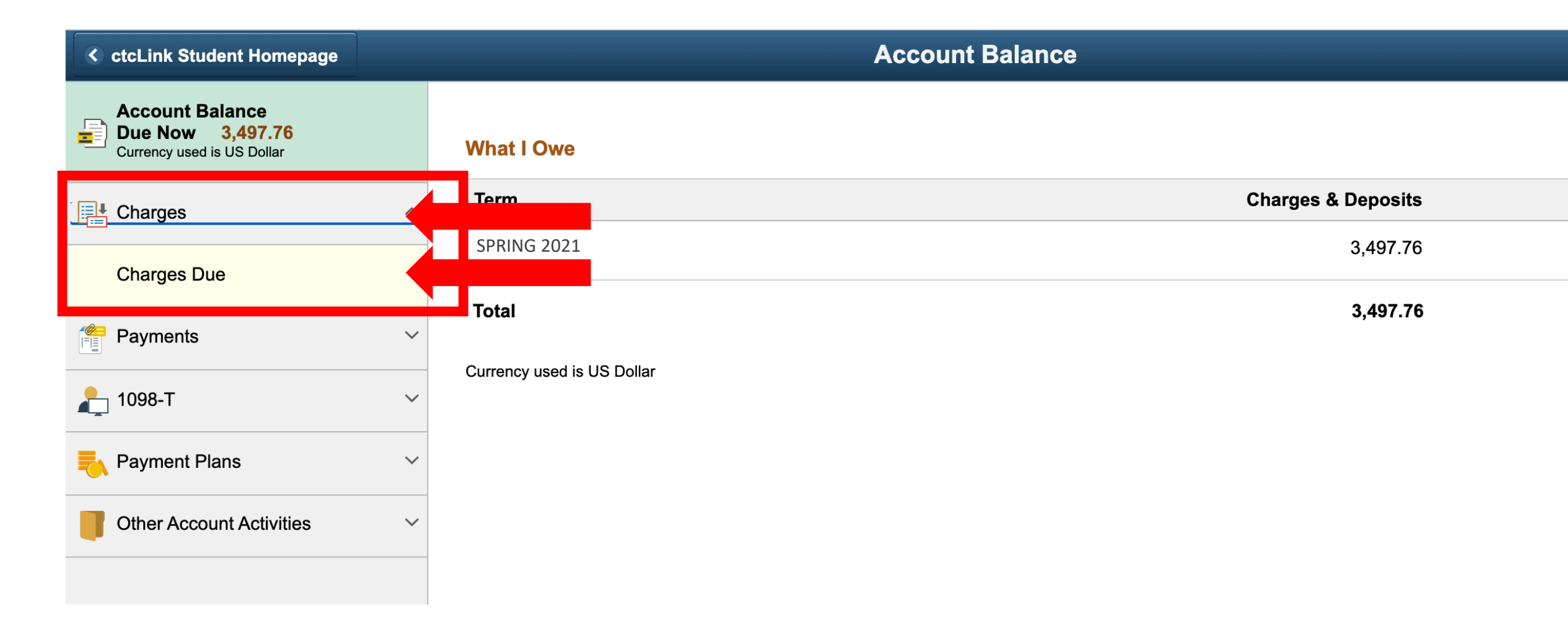

**Step 8:** To view your account balance details, click on **Charges** and then **Charges Due**.

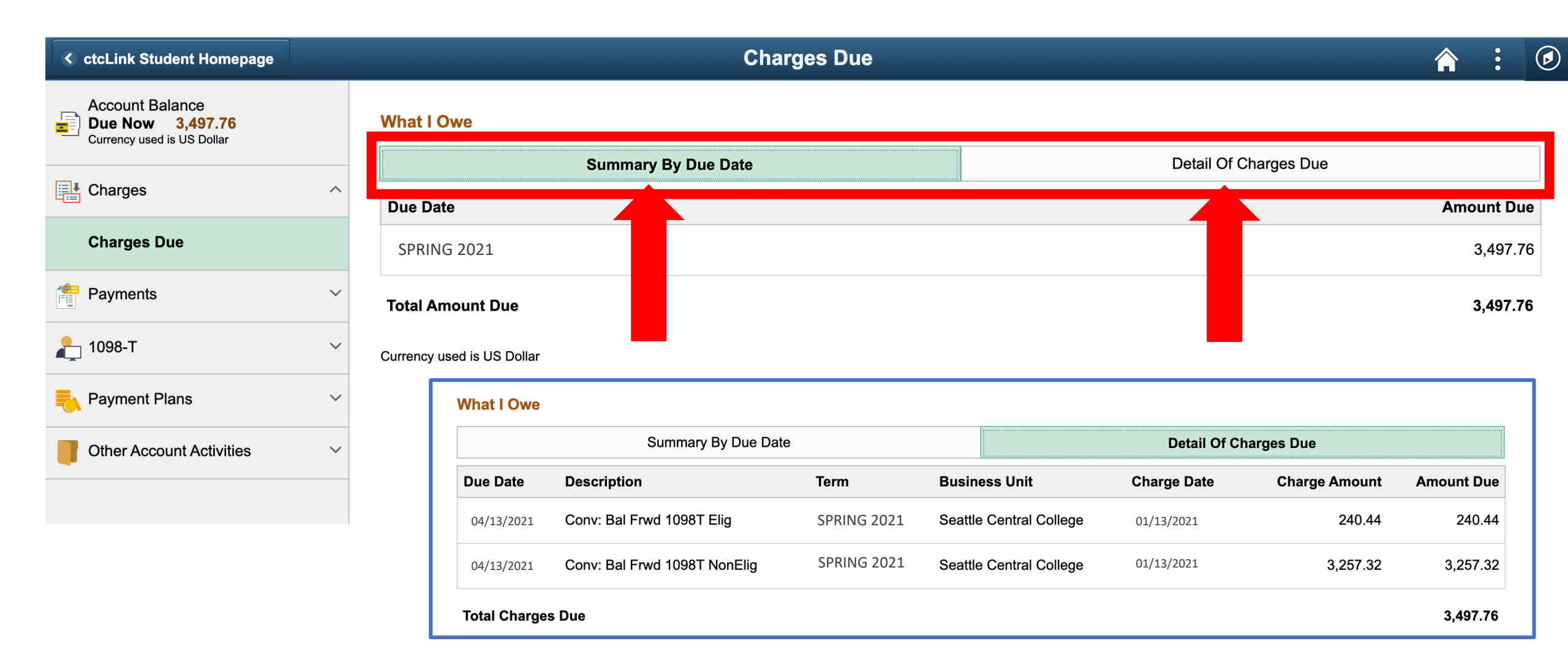

**Step 9:** View what you owe by clicking "Summary By Due Date" or "Detail Of Charges Due".